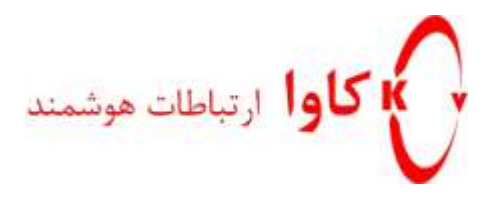

## Open the door with CyberData Intercom

کاوا ار تباطات هوشمند

ارتباطات يكپارچه صوت ، تصوير ، ديتا

www.KavaTelecom.com

www.voipshop.ir

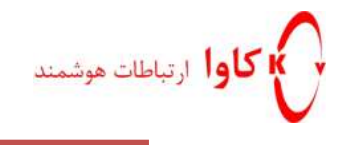

## سناریو: باز کردن در خانه

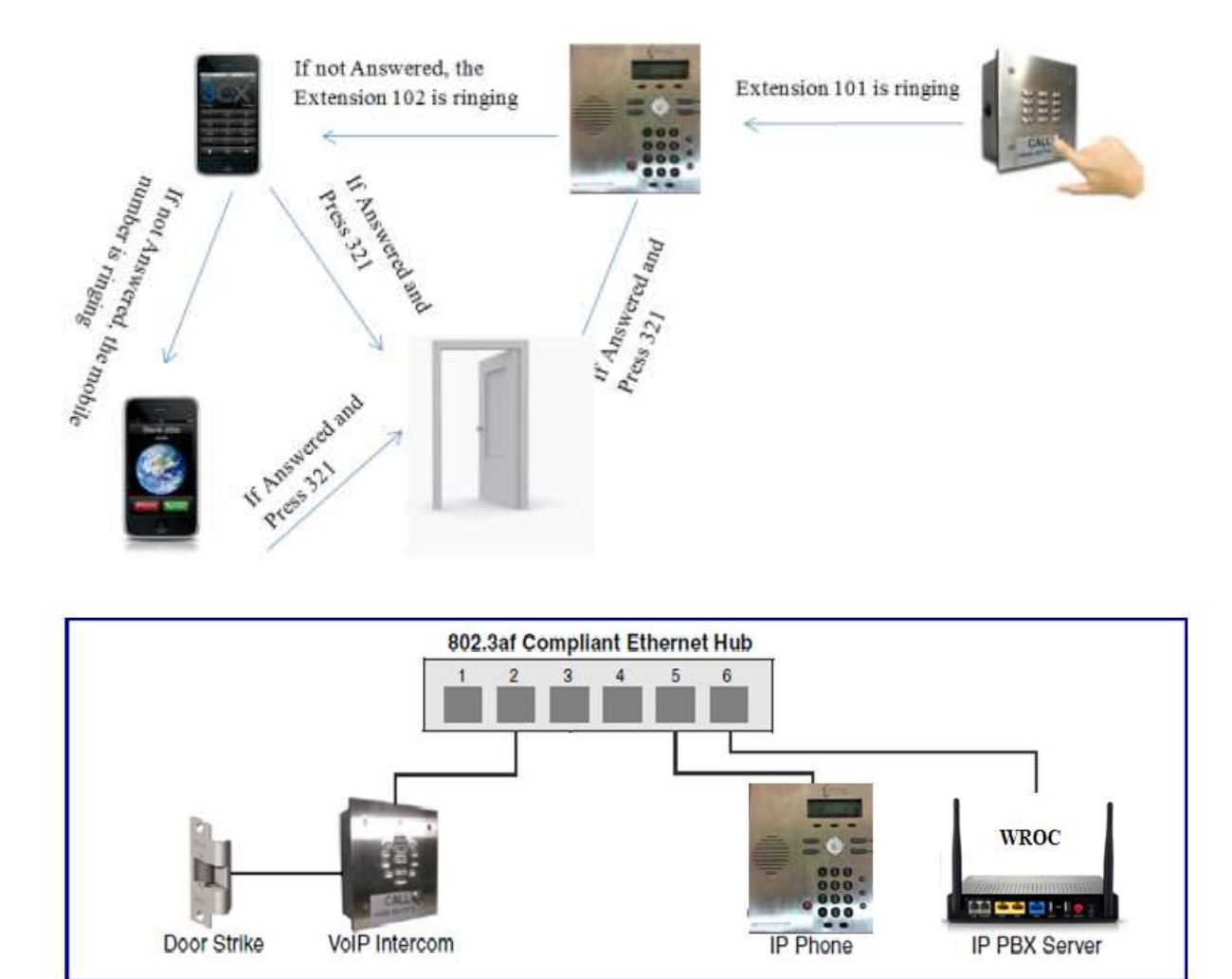

آی پی WROC را در مرورگر وارد می کنیم و username و password را admin وارد کرده و log in می کنیم.

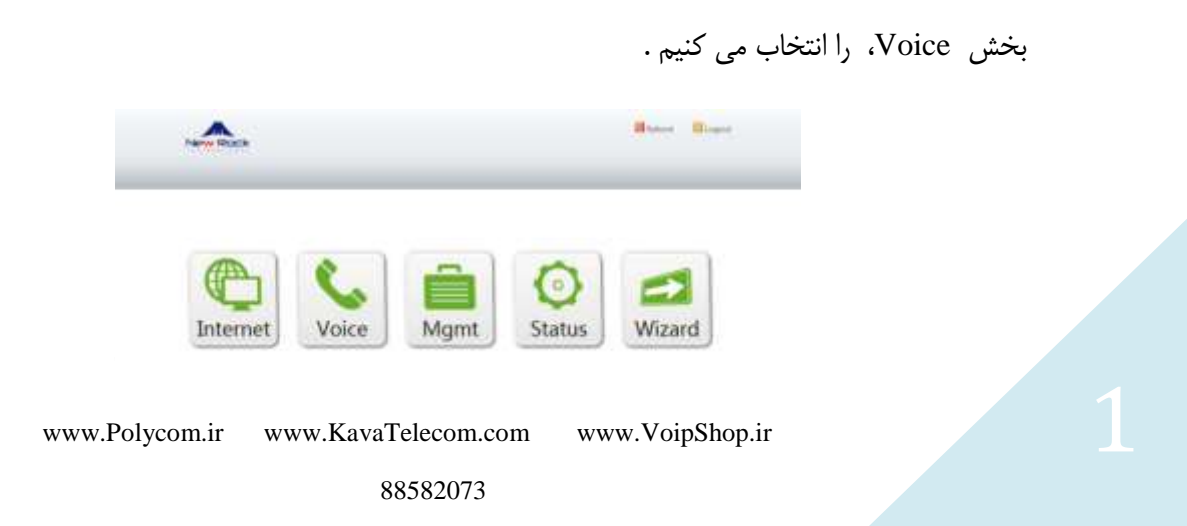

در تب IP Extension ،Extension، را انتخاب می کنیم و داخلی های IP مورد نظر را تعریف می کنیم. همـانطور که در شکل نشان داده شده داخلی 100 را تعریف کرده ایم.

| ic Extension Trunk System Advanced                                               |                                     |                                    |
|----------------------------------------------------------------------------------|-------------------------------------|------------------------------------|
| Add/Modify IP extension<br>Number<br>Password<br>Call barring<br>Call forwarding | 100 ©<br>••••• ©<br>International • | H<br>Nu<br>As:<br>Pa:<br>To<br>acc |
| J                                                                                | Add                                 | any<br>fro<br>pas<br>ext           |

Forwarding all calls to به همین ترتیب داخلی 101 را تعریف کرده و از قسمت Call forwarding، گزینه another phone، گزینه another phone را انتخاب می کنیم و در قسمت Forwarding number، داخلی 102 را وارد می کنیم.

| ROCK                                                                                            | leboot 🖉 Logout 🔤 Go back                                                                       |
|-------------------------------------------------------------------------------------------------|-------------------------------------------------------------------------------------------------|
| sic Extension Trunk System Advanced alog extension IP extension IP extension registration Group | _                                                                                               |
| Add/Modify IP extension                                                                         | Help                                                                                            |
| Number 101 C                                                                                    | Number Assign up to 8 IP extensions.                                                            |
| Call barring International  Call forwarding Forwarding all calls to another phone               | Password<br>To protect the IP extension<br>account, the device will reject                      |
| Forwarding number 102                                                                           | any registration of a SIP client<br>from Internet, in which the<br>password is identical to the |
| Add                                                                                             | Call barring                                                                                    |

www.Polycom.ir www.KavaTelecom.com www.VoipShop.ir

به همين ترتيب داخلي 102 را تعريف كرده و از قسمت Call forwarding، گزينه Forwarding all calls to

another phone را انتخاب می کنیم و در قسمت Forwarding number، شماره موبایل مورد نظر را وارد می کنیم.

| -Add/M                           | odify IP ext                    | tension                                                            |                                                                                           |                                                                                                    | Help                                                                                                    |
|----------------------------------|---------------------------------|--------------------------------------------------------------------|-------------------------------------------------------------------------------------------|----------------------------------------------------------------------------------------------------|----------------------------------------------------------------------------------------------------|
| ,, m                             | ouny in cas                     | Number                                                             |                                                                                           |                                                                                                    | Number                                                                                                    |
|                                  |                                 | Password                                                           |                                                                                           |                                                                                                    | Assign up to a P extensions.                                                                                                    |
|                                  |                                 | Call barring                                                       | Intercon 💌                                                                                |                                                                                                    | To protect the ID extension                                                                                                    |
|                                  | Ca                              | ll forwarding                                                      | Close                                                                                     | •                                                                                                    | account, the device will reject<br>any registration of a SIP client<br>from Internet, in which the                                                               |
|                                  |                                 |                                                                    | Add                                                                                       |                                                                                                    | password is identical to the extension number.                                                                                                    |
|                                  |                                 |                                                                    |                                                                                           |                                                                                                    |                                                                                                    |
| Curron                           | t account_                      |                                                                    |                                                                                           |                                                                                                    | Call barring                                                                                                    |
| Current                          | t account                       |                                                                    | 1                                                                                         |                                                                                                    | Call barring<br>Intercom                                                                                                    |
| Current<br>Trunk<br>ID           | t account<br>Passwoi            | Call<br>rd barring                                                 | Call forwarding                                                                           | Status Operation                                                                                                    | Call barring<br>Intercom<br>allowed to make internal<br>calls.                                                                                                   |
| Current<br>Trunk<br>ID<br>103    | Passwor<br>1234                 | Call<br>rd barring<br>International                                | Call forwarding<br>Close                                                                  | Status Operation                                                                                                    | Call barring<br>Intercom<br>allowed to make internal<br>calls.<br>Local                                                                                          |
| Trunk<br>ID<br>103               | Passwor<br>1234<br>1234         | Call<br>barring<br>International<br>International                  | Call forwarding<br>Close<br>Forwarding unanswered calls to another<br>phone(102)          | Status Operation<br>COn<br>line<br>COn<br>line<br>COn<br>line<br>COn<br>CO<br>CO<br>CO<br>CO<br>CO<br>CO<br>CO<br>CO<br>CO<br>CO | Call barring<br>Intercom<br>allowed to make internal<br>calls.<br>Local<br>allowed to make internal and<br>local calls.                                          |
| Trunk<br>ID<br>103<br>101<br>100 | Passwor<br>1234<br>1234<br>1234 | Call<br>barring<br>International<br>International<br>International | Call forwarding<br>Close<br>Forwarding unanswered calls to another<br>phone(102)<br>Close | Status     Operation       On     Ime       On     Ime       On     Ime       On     Ime       Ime     Ime       Ime     Ime     | Call barring<br>Intercom<br>allowed to make internal<br>calls.<br>Local<br>allowed to make internal and<br>local calls.<br>Domestic<br>allowed to make internal, |

داخلی 100 را برروی CyberData Intercom رجیستر می کنیم.

داخلی 101 را برروی یک تلفن آی پی رجیستر می کنیم.

و داخلی 102 را برروی سافت فون گوشی موبایل، رجیستر می کنیم.

1. تنظيمات CyberData Intercom:

آی پی CyberData Intercom را در مرورگر وارد می کنیم و username و admin را admin وارد کرده و log in می کنیم.

تب Sip Config را انتخاب کرده و در قسمت SIP Server، آی پی WROC را وارد می کنیم و بقیه موارد را مانند شکل زیر تغییر می دهیم.

و سپس دكمه Save و Reboot را مي فشاريم.

**کاوا ار تباطات هوشمند** ارائهدهنده سیستمهای یکپارچه صوت ، تصویر ، دیتا

www.Polycom.ir www.KavaTelecom.com www.VoipShop.ir

|                   |                                                   |              | وا ارتباطات هوشمند |
|-------------------|---------------------------------------------------|--------------|--------------------|
|                   | SID Configuration                                 |              |                    |
| Home              | SIF Comgutation                                   |              |                    |
| Device Config     | Enable SIP operation: 🗹                           |              |                    |
| National Comp     | SIP Settings                                      |              |                    |
| Networking        | SIP Server: <                                     | 192.168.10.3 |                    |
| SIP Config        | Backup SIP Server 1:                              |              |                    |
| 3                 | Backup SIP Server 2:                              |              |                    |
| Nightringer       | Remote SIP Port:                                  | 5060         |                    |
|                   | Local SIP Port:                                   | 5060         |                    |
| Sensor Config     | Outbound Proxy:                                   |              |                    |
| Multicast Config  | Outbound Proxy Port:                              | 0            |                    |
| inancicuse coning | SIP User ID:                                      | 100          |                    |
| Audio Config      | Authenticate ID                                   | 100          |                    |
|                   | Authenticate Password                             | 1234         |                    |
| Event Config      |                                                   |              |                    |
| Autoprovisioning  | Register with a SIP Server                        |              |                    |
| Autoprovisioning  | Re-registration Interval (in seconds):            | 600          |                    |
| Update Firmware   |                                                   |              |                    |
| -                 | Unregister on Reboot:                             |              |                    |
|                   | Call disconnection                                |              |                    |
|                   | Terminate call after delay (in seconds):          | 0            |                    |
|                   | Note: A value of 0 will disable this function     | -            |                    |
|                   |                                                   |              |                    |
|                   | RTP Settings                                      |              |                    |
|                   | DTD Dort (even)                                   | 10120        |                    |
|                   | RTP Port (even):                                  | 10130        |                    |
|                   | Dial Out Settings                                 |              |                    |
|                   | Dial out Extension                                | 101          |                    |
|                   | Extension Ia:                                     | id101        |                    |
|                   |                                                   |              |                    |
|                   | * You pood to report for chappens to take offerst |              |                    |
|                   | Tou need to report for changes to take effect     |              |                    |
|                   | Save Reboot                                       |              |                    |

برای اینکه با فشردن دکمه CyberData Intercom، داخلی 101 زنگ بخورد، در قسمت Dial out setting، موارد را مانند شکل زیر انجام می دهیم.

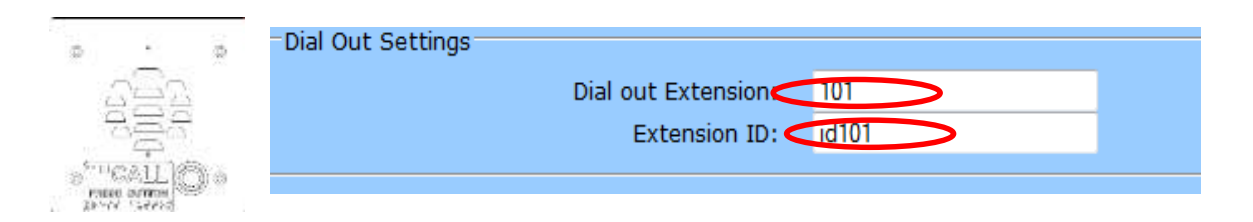

برای اینکه هریک از شماره های داخلی پس از پاسخگویی، بتوانند با گرفتن یک کد مثلا 321 در را باز کنند، تب Device Config را انتخاب کرده و موارد را مانند شکل زیر انجام می دهیم و سپس Save و Reboot را می فشاریم.

**کاوا ار تباطات هوشمند** ارائەدھندە سیستم های یکپارچه **صوت ، تصویر ، دیتا** 

www.Polycom.ir www.KavaTelecom.com www.VoipShop.ir

## CyberData Intercom

وا ارتباطات هوشمند

| Home             | Device Configuration                               |
|------------------|----------------------------------------------------|
| Device Config    | Volume Settings                                    |
| Networking       | Speaker Volume:     4       Microphone Gain:     4 |
| SIP Config       | Relay Settings                                     |
| Nightringer      | Activate Relay with DTMF code:                     |
| Sensor Config    | DTMF Activation Duration (in seconds): 5           |
| Multicast Config | Activate Relay During Ring:                        |
| Audio Config     | Activate Relay During Night Ring:                  |
| Event Config     | Activate Relay While Call Active:                  |
| Autoprovicioning | Activate Relay on Button Press:                    |
| Autoprovisioning | Relay on Button Press Timeout (in seconds): 1      |
| Update Firmware  | Miscellaneous Settings                             |
|                  | Auto-Answer Incoming Calls:                        |
|                  | Button Lit when Idle:                              |
|                  | Play Ringback Tone:                                |
|                  | Enable Push to Talk:                               |
|                  | Volume Boost:                                      |
|                  | * You need to reboot for changes to take effect    |
|                  | Save Test Audio Test Microphone Test Relay Reboot  |

برای اینکه پس از پاسخگویی به تلفن و شماره گیری کد 321، رله عمل کند و در را باز کند، مانند نقشه زیر CyberData Intercom و منبع تغذیه و رله را بهم متصل می کنیم و سپس تب sensor config را انتخاب کرده و گزینه Door Sensor Normally Closed را No انتخاب می کنیم و گزینه Active Relay را تیک می زنیم.

كاوا ار تباطات هوشمند ارائهدهنده سيستمهاي يكپارچه صوت ، تصوير ، ديتا

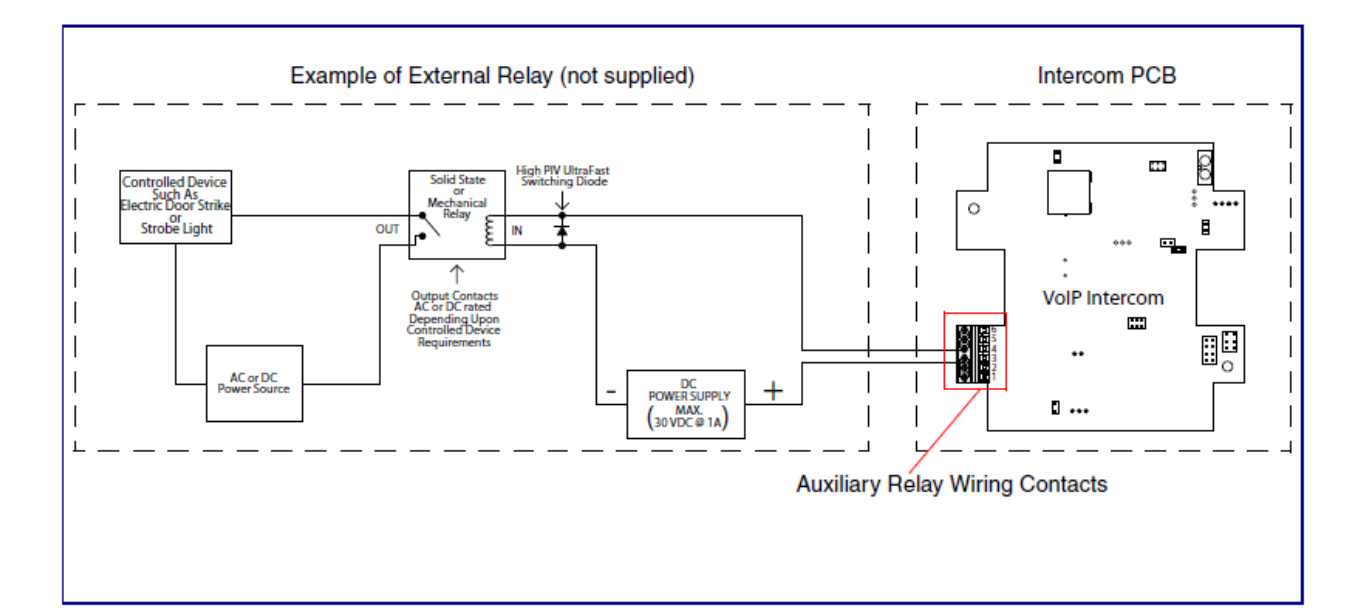

| e Sensor Configuration          |            |
|---------------------------------|------------|
| ce Config Door Sensor Settings  |            |
| Door Sensor Normally Closed:    | Yes Yes No |
| Door Open Timeout (in seconds): | 0          |
| Config                          |            |
| Flash Button LED:               |            |
| ringer Activate Relay           |            |
| Play Audio Locally:             |            |
| Make call to extension:         | - M1       |
| cast Config Play recorded audo: |            |
| Dial Out Extension:             | 103        |
| Dial Out ID:                    | id103      |
| t Config                        |            |
| Test Door Sensor                |            |
| rovisioning                     |            |
| Intrusion Sensor Settings       |            |
| Flash Button LED:               | : 📮 (      |
| Activate Relay:                 |            |
| Play Audio Locally:             |            |
|                                 |            |
| Make call to extension:         |            |
| Play recorded audio:            | 1.000      |
| Dial Out Extension:             | 103        |
| Dial Out ID:                    | 10103      |
| 10 10                           |            |
| Test Intrusion Sensor           |            |

**کاوا ار تباطات هوشمند** ارائهدهنده سیستمهای یکپارچه صوت ، تصویر ، دیتا

www.Polycom.ir www.KavaTelecom.com

www.VoipShop.ir

88582073